# 客户自助开户流程操作手册

英迈中国信控部 2023年6月

INGRAM N

Proprietary information of Ingram Micro Inc. — Do not distribute or duplicate without Ingram Micro's express written permission.

# 路径

- 登陆英迈官网: <u>http://www.ingrammicro.com.cn/</u>
- 点击"申请代理"。

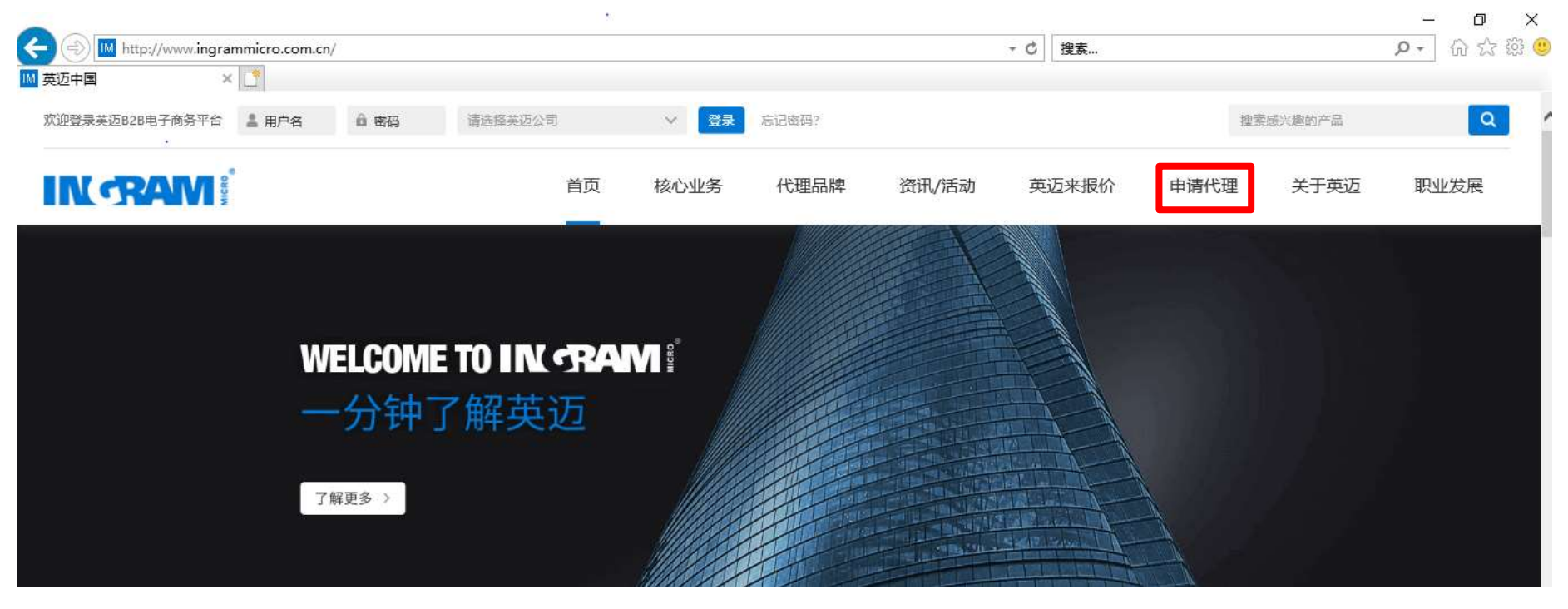

Proprietary information of Ingram Micro Inc. — Do not distribute or duplicate without Ingram Micro's express written permission.

#### 

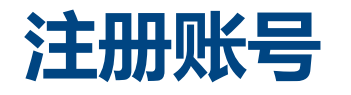

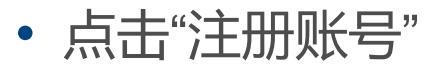

| Metric//newcustomer.ingrammicro.com.cn/                                                                                                    |         |          |            | ♂ 搜索 | ▶ 🖓 🖓                         |
|----------------------------------------------------------------------------------------------------|---------|----------|------------|------|-------------------------------|
| 50G经销商 × C                                                                                                    |         | 1.50     | -          |      | Nov 10, 2018 - Dec 18, 2015 - |
|                                                                                                    |         | 英迈经销     | 商登录        |      |                               |
|                                                                                                    | 用户名:    | 用户名      |            |      |                               |
| /                                                                                                    | 密码:     | 密码       |            |      | -                             |
| and the second second se | 验证码:    | 验证码      | (          | 2630 |                               |
| The second second                                                                                                    |         | 立即登      |            |      |                               |
|                                                                                                    | 忘记密码?   | 自助开户操作手册 | 没有账号? 点: 注 |      | ~                             |
|                                                                                                    | and the | 1        |            |      |                               |
|                                                                                                    | 4       | 1000     |            |      |                               |
|                                                                                                    |         |          |            |      |                               |

Proprietary information of Ingram Micro Inc. — Do not distribute or duplicate without Ingram Micro's express written permission.

#### 

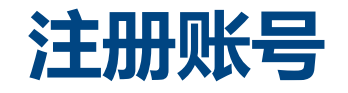

#### • 输入"公司名称"、"电子邮箱"、"验证码"后点击"立即申请"

|         |         |                  |                      | •                    |   |
|---------|---------|------------------|----------------------|----------------------|---|
|         | ì       | 主册申请成为英迈经销商      | ī                    |                      |   |
| 1 mar   | 公司名称:   | 英迈 (中国) 投资有限公司   |                      |                      |   |
| 1       | 电子邮箱:   | @ingrammicro.com | ×                    | 来自网页的消息              | × |
| - Alton | 验证码:    | RYHU             | RYHL                 |                      |   |
|         |         | 立即由法             |                      | ▲ 账号密码已经发送至注册邮箱,请查收! |   |
|         |         | 已有账号             | 录登 击点 ؟ <del>{</del> | 确定                   |   |
|         | 1 10000 |                  | SD                   |                      |   |

Proprietary information of Ingram Micro Inc. — Do not distribute or duplicate without Ingram Micro's express written permission.

#### INGRAMI

### 账号系统通知邮件

#### • 用户名即为申请时提供的电子邮箱

|                                                                                                    | 英迈经销商账号申请 - 邮件 (HTML)                                                                                        | <b>Ⅲ</b> – □ ×                                                                                                |
|----------------------------------------------------------------------------------------------------|----------------------------------------------------------------------------------------------------|----------------------------------------------------------------------------------------------------|
| 文件 邮件 帮助 Q 操作说明搜索                                                                                                    |                                                                                                    |                                                                                                    |
| □     □     ○     管复     □     ●       ⊗     →     働除     ☆     5     ●     ●     ●     ●     ●     ●     ●     ●     ●     ●     ●     ●     ●     ●     ●     ●     ●     ●     ●     ●     ●     ●     ●     ●     ●     ●     ●     ●     ●     ●     ●     ●     ●     ●     ●     ●     ●     ●     ●     ●     ●     ●     ●     ●     ●     ●     ●     ●     ●     ●     ●     ●     ●     ●     ●     ●     ●     ●     ●     ●     ●     ●     ●     ●     ●     ●     ●     ●     ●     ●     ●     ●     ●     ●     ●     ●     ●     ●     ●     ●     ●     ●     ●     ●     ●     ●     ●     ●     ●     ●     ●     ●     ●     ●     ●     ●     ●     ●     ●     ●     ●     ●     ●     ●     ●     ●     ●     ●     ●     ●     ●     ●     ●     ●     ●     ●     ●     ●     ●     ●     ●     ●     ● | 「通」     「通」     「通」     「通」     「通」     「通」       示記     中文简繁     編編     语音     編       事     转换     第     第 | く<br>意<br>Insights<br>Report<br>Phish<br>DhishAlarm<br>A<br>E<br>Reply with<br>Meeting Poll<br>新学<br>都译<br>都译 |
| 英迈经销商账号申请                                                                                                    |                                                                                                    |                                                                                                    |
| Workflow Center < EIP Mail@ingrammicro.c                                                                                                    | m>                                                                                                    | 今 答复     今 全部答复     → 转发     ・・・                                                                              |
| <ul> <li>收件人<br/>① 素后续工作。</li> <li>Welcome to Ingram Micro!</li> <li>欢迎注册成为英迈经销商,请使用如下用户名密码登录,谢谢。</li> <li>用户名:@ingrammicro.com</li> <li>密码: eSxKfF</li> </ul>                                                                                                    |                                                                                                    | 2020-05-22                                                                                                    |

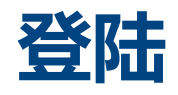

#### • 使用收到的用户名和密码登陆

|                                                                                                    |           |          | - C          | 搜索                          | × |
|----------------------------------------------------------------------------------------------------|-----------|----------|--------------|-----------------------------|---|
| 🧟 英迈经销商 × 🖸                                                                                                    |           | 5        | -            | New 15, 2018 - Dec 15, 2015 | ^ |
| 1                                                                                                    |           | 英迈经销     | 商登录          | -8                          |   |
|                                                                                                    | 用户名:      | 用户名      |              |                             |   |
|                                                                                                    | 密码:       | 密码       |              |                             |   |
| A REAL PROPERTY AND A REAL PROPERTY AND A REAL | 验证码:      | 验证码      | QGJ          | 0                           |   |
| The second second                                                                                                    |           | 立即登      | <br>录        |                             |   |
|                                                                                                    | 忘记密码? 自   | 目助开户操作手册 | 没有账号? 点击 注册账 |                             |   |
|                                                                                                    | Con Sells | 1        |              |                             |   |
|                                                                                                    | -         | 0000     |              |                             |   |
|                                                                                                    | 1         |          |              | 1 and 1                     | ~ |

Proprietary information of Ingram Micro Inc. — Do not distribute or duplicate without Ingram Micro's express written permission. 6

#### 

#### 根据网页上的说明填写后点击"提交/Submit"

| □ 英迈经销商申请平台                                           | × +                                                                                       |                                                               |                                       |                                                                                                |       |                         |            |         |        |              | - | ð   | > |
|-------------------------------------------------------|-------------------------------------------------------------------------------------------|---------------------------------------------------------------|---------------------------------------|------------------------------------------------------------------------------------------------|-------|-------------------------|------------|---------|--------|--------------|---|-----|---|
| $\leftrightarrow$ $\rightarrow$ C $\textcircled{b}$ h | ttps://newcustomer.ingrammicro.com.cn/                                                    | index.aspx                                                    |                                       |                                                                                                | P     | $\forall_{\mathscr{Y}}$ | to         | ⊞       | ß      | { <b>∑</b> ≣ | Ē |     |   |
| IN <b>RANI</b><br>英迈中国                                | 英迈经销商申请平台                                                                                 |                                                               |                                       |                                                                                                | Î     | : ا                     | 欢迎您,       | Jiali 1 | est Co | ompany       | C | )退出 |   |
| 图 客户信息提交                                              | 客户信息提交                                                                                    |                                                               |                                       |                                                                                                |       |                         |            |         |        |              |   |     |   |
| 一 申请状态查询                                              | <b>说明:</b><br>1.请先在"发票信息"模块输入"统一社会<br>2.以下信息中,带**"项目为必填项, <mark>请</mark> 6                | 宫用代码" , 点击"验证"后, 按提示进行下一步<br>证填入的信息和上传的资料一致。                  | 新开客户资<br>New Custome                  | 料申请表<br>r Application                                                                          |       |                         |            |         |        |              |   |     |   |
|                                                       | <ol> <li>清确保您填写的信息真实有效,在您提交</li> <li>清使用Microsoft Edge或者Google Chro<br/>贵司基本信息</li> </ol> | 亥申请表的同时,我司将视为您已同意在英迈电子<br>me浏览器,谢谢。                           | 「商贸 (上海) 有限公司及其所                      | 所有关联公司开立账户,请知悉。                                                                                |       |                         |            |         |        |              |   |     |   |
|                                                       | *贵司将与英迈合作的主要产品<br>Product<br>(请仅选择一个将有最多合作的产品)                                            | OHP-Printer OHP-Supply OHP PC/t<br>Zebra OMICROSOFT OIPCS OIN | NB ODELL OCISCO O<br>ITEL OCANON OIBM | NVIDIA OLENOVO OVertiv OLOGITE<br>OHoneywell ORed Hat OGoPro OIT                               | CH OV | /WAR                    | E OAC      | ER      |        |              |   |     |   |
|                                                       | *公司类型<br>Manufacturer                                                                     | 请选择相应的厂商分类                                                    | ~                                     | *英迈销售代表<br>Sales<br>(是否有已确定的英迈销售,如有请勾选<br>"有"并填写销售的中文名字,如没有,请<br>勾选"无")                        | ○有(   | )无                      |            |         |        |              |   |     |   |
|                                                       | *客户名称<br>Customer name(cn)<br>*営业执照公司成立日期<br>Date of incorporation                        |                                                               |                                       | *注册资本 单位为千人民币<br>Registered capital In thousands of RMB<br>*营业执照经营到期日<br>Due date of operation |       |                         | <b>•</b> 0 | 长期      |        |              |   |     |   |
|                                                       | 「法正し法人<br>Legal representative                                                            |                                                               |                                       | ~ (広人)気は() がまます<br>ID card No.<br>★由 了前(/+                                                     |       |                         |            |         |        |              |   |     |   |

• 注意事项

#### 1.请先在"发票信息"模块输入"统一社会信用代码",点击"验证/Check"后, 按提示进行下一步操作。

| 发票信息<br>Invoice information                         |          |                                                          |               |              |
|-----------------------------------------------------|----------|----------------------------------------------------------|---------------|--------------|
| *开票地址<br>Billing address                            |          | *开户银行<br>Bank of deposit                                 |               |              |
| *银行帐号<br>Bank account number                        |          | *统一社会信用代码<br>Unified social credit code                  |               | 验证/Check     |
| *开票电话<br>Billing Telephone                          |          | *税务资格<br>Tax qualification                               | ◎一般纳税人◎非一般纳税人 |              |
| *寄票地址<br>Ticket address                             |          | *邮政编码<br>Postal Code                                     |               |              |
| *首份<br>Province                                     | 请选择相应的省份 | *城市<br>City                                              | 请选择相应的城市      | $\checkmark$ |
| *财务收票人<br>Financial ticket collector                |          | *财务收票人 (电子邮箱地址)<br>Financial ticket collector(Email)     |               |              |
| *财务收票人(座机)<br>Financial ticket collector(Telephone) |          | 财务收票人(手机)<br>Financial ticket collector(Mobile<br>Phone) |               |              |

为了后续电子发票的实施,请提供手机号码,在开出发票后,将以短信通知,如无法提供手机,将无法收到短信通知。如公司无座机,请在座机栏位填写手机号码

Proprietary information of Ingram Micro Inc. — Do not distribute or duplicate without Ingram Micro's express written permission.

• 注意事项

#### 2.带"\*"项目为必填项,**请保证填入的信息和上传的资料一致**。

3.为了能够准确分配对应的销售,请选择将与英迈有最多合作的<u>一个</u>产品, 如未在列表中,请在"Others"项补充;**如有已确定的<u>英迈销售代表</u>,请务必在** "<u>英迈销售代表</u>"项勾选"有"并填写他的中文全名,这样将有助于加快开户时间。</u>

| *贵司将与英迈合作的主要产品<br>Product<br>(请仅选择一个将有最多合作的产品) | HP-Printer         HP-Supply         HP PC/NB         DELL         CISCO           Zebra         MICROSOFT         IPCS         INTEL         CANON         IBM | ○NVIDIA ○LENOVO ○Vertiv ○LOGIT<br>I ○Honeywell ○Red Hat ○GoPro ○I | ECH (VMWARE (ACER<br>TEAQ (APPLE ①其它 |
|------------------------------------------------|----------------------------------------------------------------------------------------------------|-------------------------------------------------------------------|--------------------------------------|
|                                                |                                                                                                    | *英迈销售代表<br>Sales                                                  |                                      |
| *公司类型<br>Manufacturer                          | 请选择相应的厂商分类                                                                                                    | (是否有已确定的英迈销售,如有请勾选                                                | ◎有 ◎无                                |
|                                                |                                                                                                    | "有"并填写销售的中文名字,如没有,请<br>勾选"无")                                     |                                      |

- 注意事项
- 4.所有需上传的开户资料,可点击
  "查看样本示例"获取模板和说明。
  非"一般纳税人"可不提供《一般纳
  税人资格证明》;无需实物送货
  可不提交《收货确认书》。
  请务必使用样本提供的模板,未提
  交《收货确认书》请勿输入"收货信息"。

| * 《营业执照》 复印件<br>Copy of business license                                                          | 查看样本示例 | 上传/Upload |
|---------------------------------------------------------------------------------------------------|--------|-----------|
| *《一般纳税人资格证明》复印件<br>Copy of application form of general VAT<br>taxpayer<br>(仅"非一般纳税人"可不提供)         | 查看样本示例 | 上传/Upload |
| *法人身份证明复印件 (身份证/护照等)<br>Copy of legal person's identity certificate<br>(ID card / passport, etc.) | 查看样本示例 | 上传/Upload |
| *开票信息寄票信息表(加盖公章)<br>Billing information mailing information<br>form (with official seal)          | 查看样本示例 | 上传/Upload |

| 《收货确认书》并加盖骑缝章<br>Receipt confirmation and seal | 查看样本示例 | 上传/Upload |
|------------------------------------------------|--------|-----------|
| (实物送货必须提交彩色扫描件,请务必使用样本模板。                      | 查看样本模板 |           |
| 如需收货人凭身份证签收,请附上该收货人身份证复印件,无需实物送货可不提交。)         |        |           |

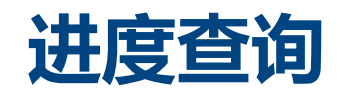

- •登陆提交申请的页面,点击"申请状态查询",可获知当前的处理进度。
- 提交的资料或信息如有问题导致申请退回, 会通过邮件通知并注明原因, 请关注注册邮箱。

| 秋态查询<br>Customer Post | Sales Opertaion | Billing Approve | Credit Approve | Complete |
|-----------------------|-----------------|-----------------|----------------|----------|
| 回 申请状态查询              | 各户信息已提父,唷)      | 五人【申请次念宣词】宣有    | 信息             |          |
| 9 客户信息提交              | 客户信息提交          |                 | No da          |          |
| 英迈中国                  | 英迈经销商申请         | 青平台             |                |          |

# 开户成功通知

• 开户成功后,会收到Workflow Center< <u>EIP\_Mail@ingrammicro.com</u>> 发出的通知邮件,邮件同时抄送对应的销售及商务,并告知客户编码。

@ingrammicro.com>

发件人: Workflow Center <<u>EIP\_Mail@ingrammicro.com</u>> 发送时间: 2020年4月17日 17:18

@ingrammicro.com>;

收件人: @ingrammicro.com>

抄送:

主题: Welcome to Ingram Micro!

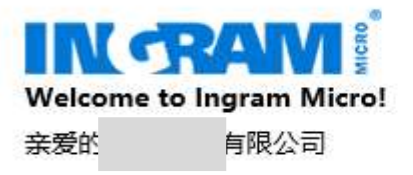

您已在英迈成功建立账户,您的客户编码为30 我们将在3个工作日内为您开通IMonline的账号,请密切关注您注册时提供的邮箱,届时您可以登陆IMonline进行网上下单。 *请勿直接回复该自动发送邮件。*邮件中已抄送了负责您的销售及商务代表,有任何其他需求,可与他们联系,谢谢。 销售: @ingrammicro.com)商务: @ingrammicro.com)

## 常见提示及报错

# 除去必须上传的的资料或必填项有遗漏会有提示外,还有如下几个提示和报错需注意。

确定

#### newcustomer.ingrammicro.com.cn 显示

贵司已在我司开户,客户编码为BJC881,请发送邮件到 Email:PRCCreditAdmin@ingrammicro.com,并在邮件中注明该客户编 码,我司将在收到邮件后与您取得联系,谢谢。发送邮件请勿使用QQ邮 箱。 说明贵司已在我司开过户,您不用再重复 提交开户申请,可联系提示中的Email地址 ,注明显示的客户编码,会与专人处理。

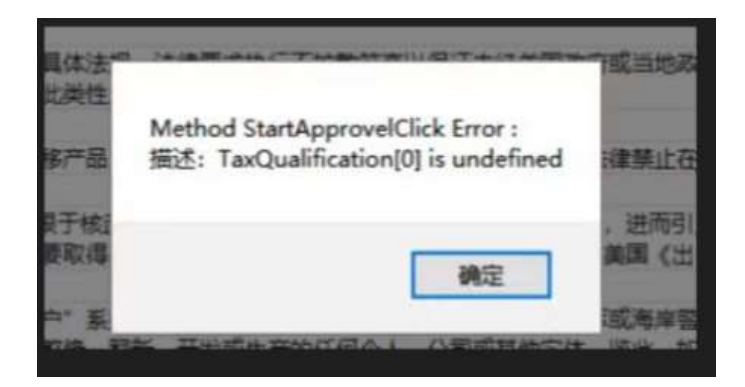

该报错说明您使用的浏览器无法支持, 请使用Microsoft Edge或者Google Chrome浏览器。

### 申请开户注意事项

- •申请开户时,请使用Microsoft Edge或者Google Chrome浏 览器,以免出错。
- 注册时邮箱请尽量选择非QQ邮箱。
- 如有开户的相关问题,您可以发送邮件到以下邮箱咨询。 请使用**非QQ邮箱**发送邮件,谢谢。

<u>PRCCREDITADMIN@INGRAMMICRO.COM</u>

# 100 00 **Realize the Pron**

TO CROCK **BARRAN** 

COCH COLORIDA

Ø

15 Proprietary information of Ingram Micro Inc. - Do not distribute or duplicate without Ingram Micro's express written permission.